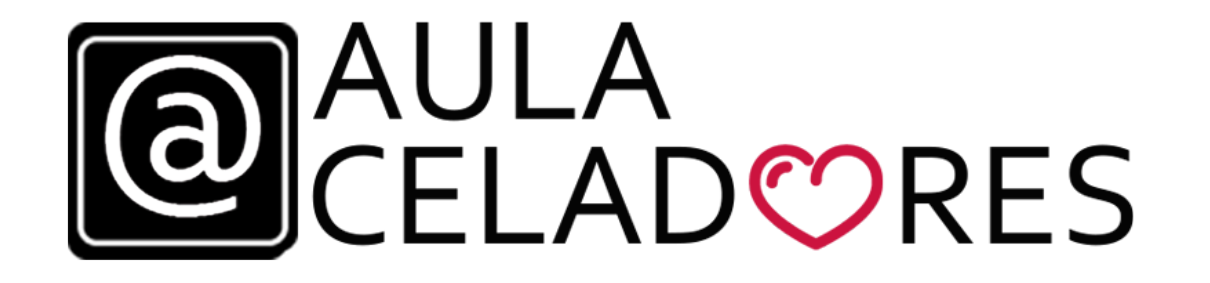

## CONOCE NUESTRA AULA VIRTUAL

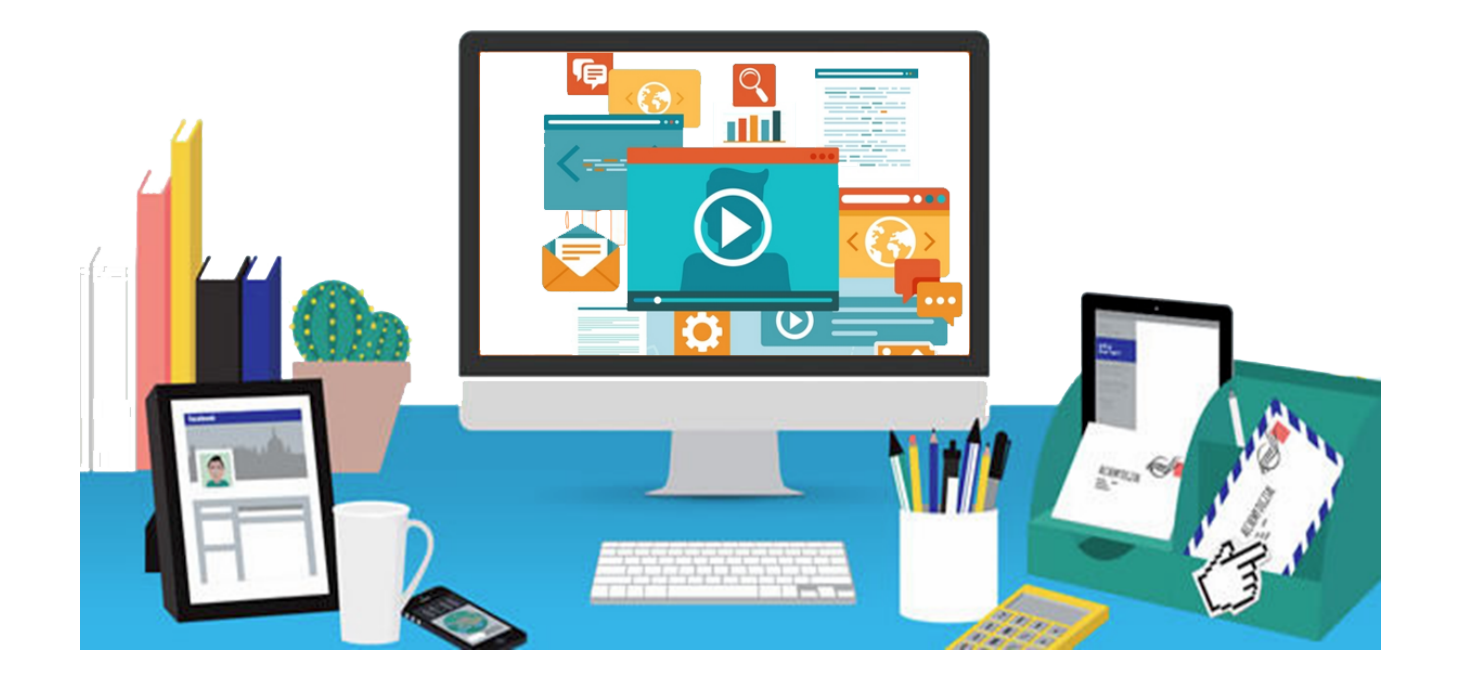

Al **Aula Virtual se accede** a través de dos opciones disponibles en nuestra web **www.aulaceladores.es** 

AULA

(a)

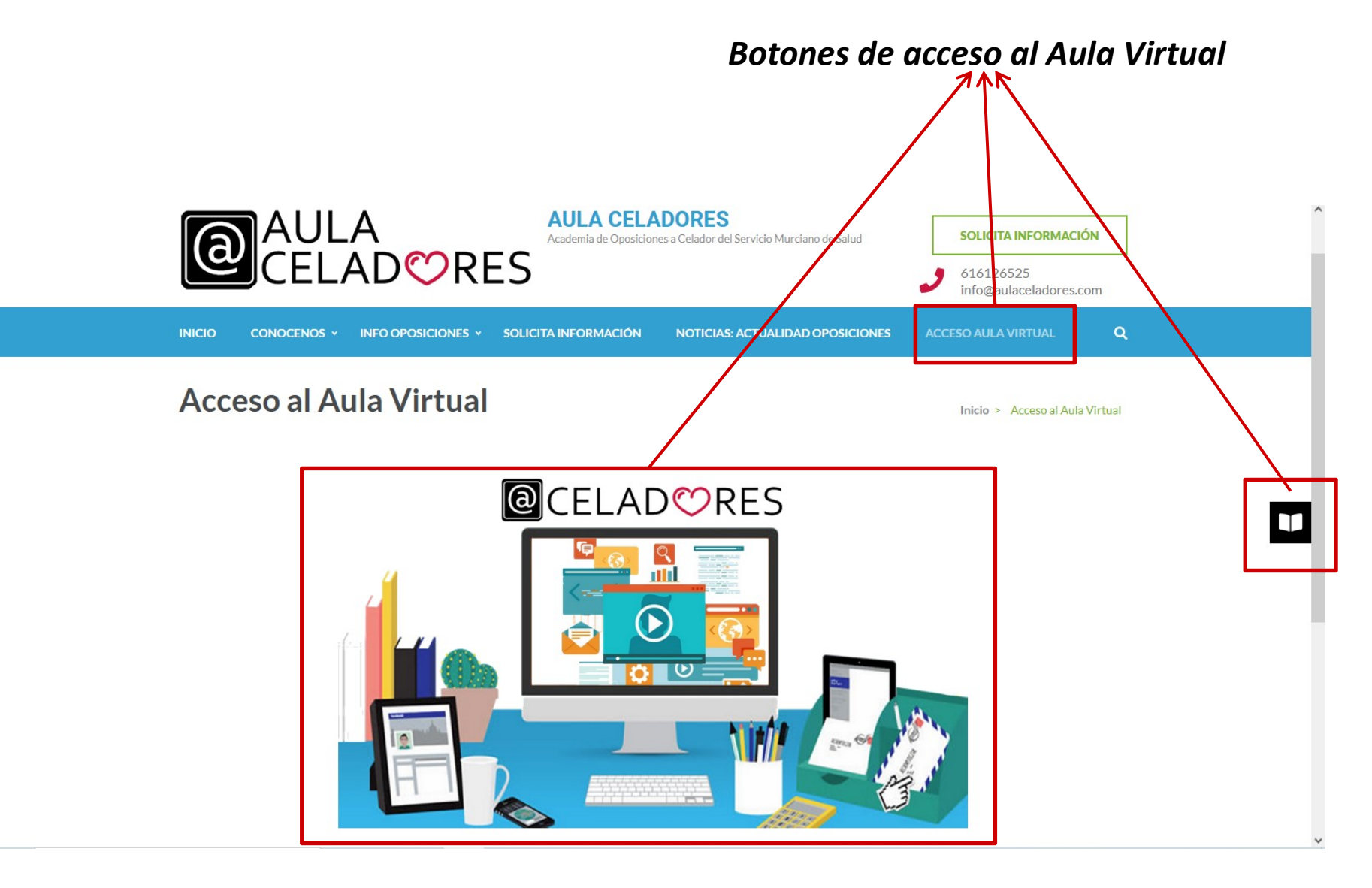

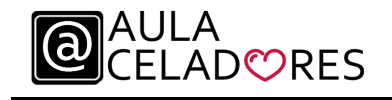

Web de LOG-IN al aula virtual.

Se accederá con un usuario y contraseña proporcionado por Aula Celadores una vez se complete la matricula del curso ONLINE.

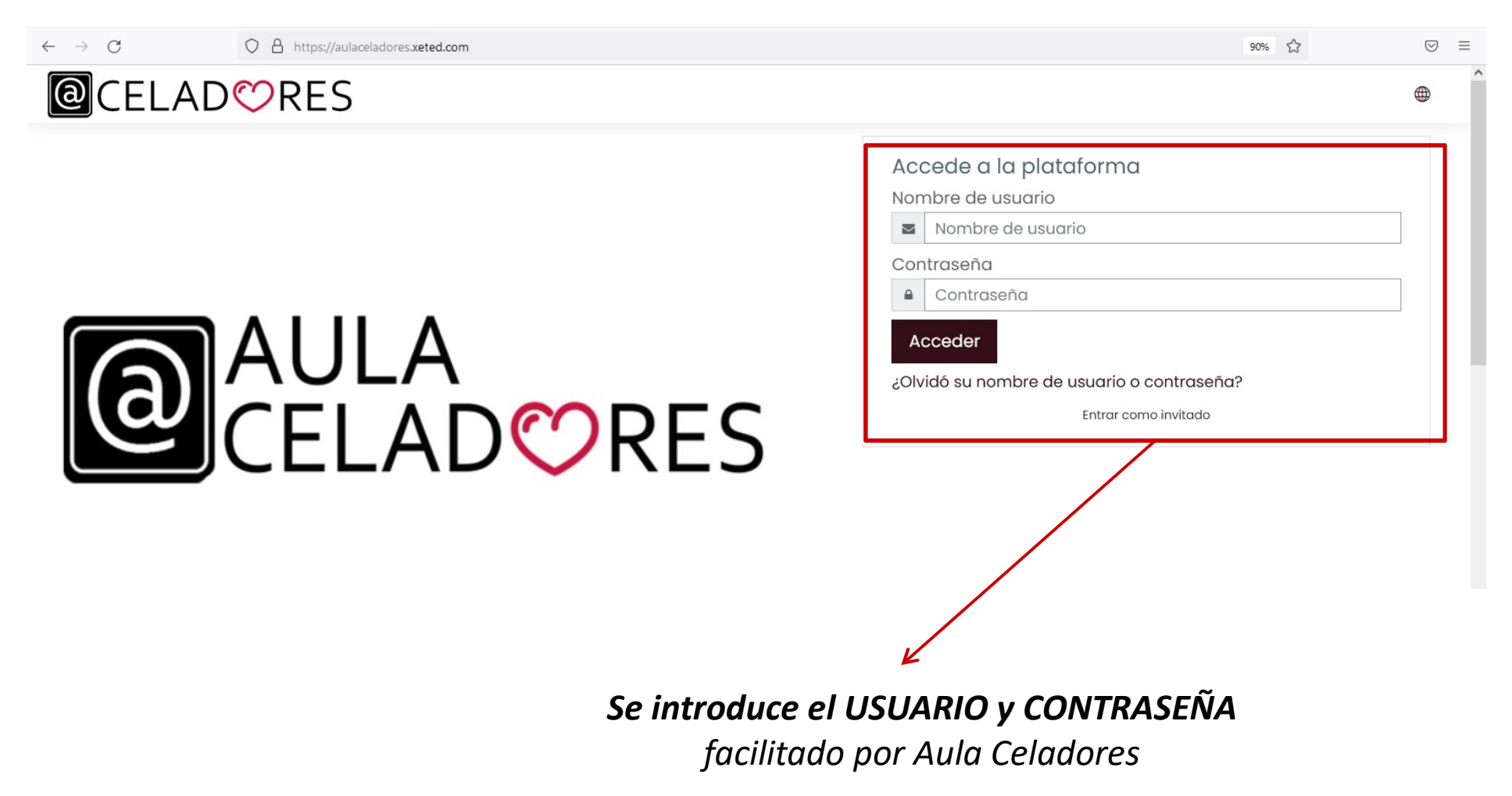

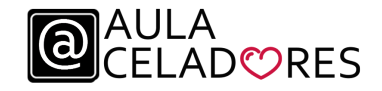

Una vez dentro del Aula Virtual, en el **menú MIS CURSOS**, se podrá acceder con un "click" a todo el material del curso de CELADOR.

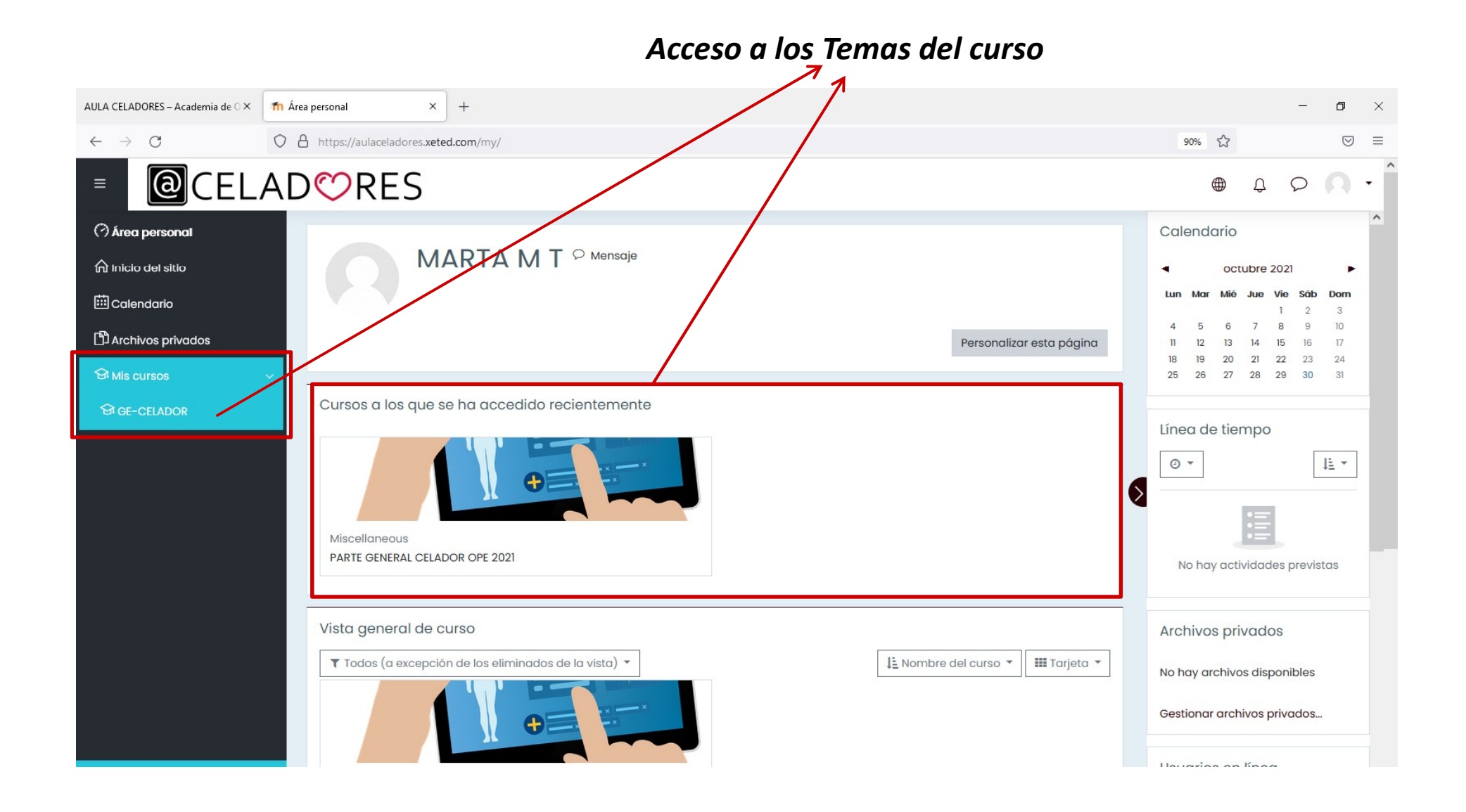

AULA

A continuación se nos mostrará los distintos temas del curso de Celador. Haciendo **"Click" en cada tema se accederá al contenido del tema en cuestión**.

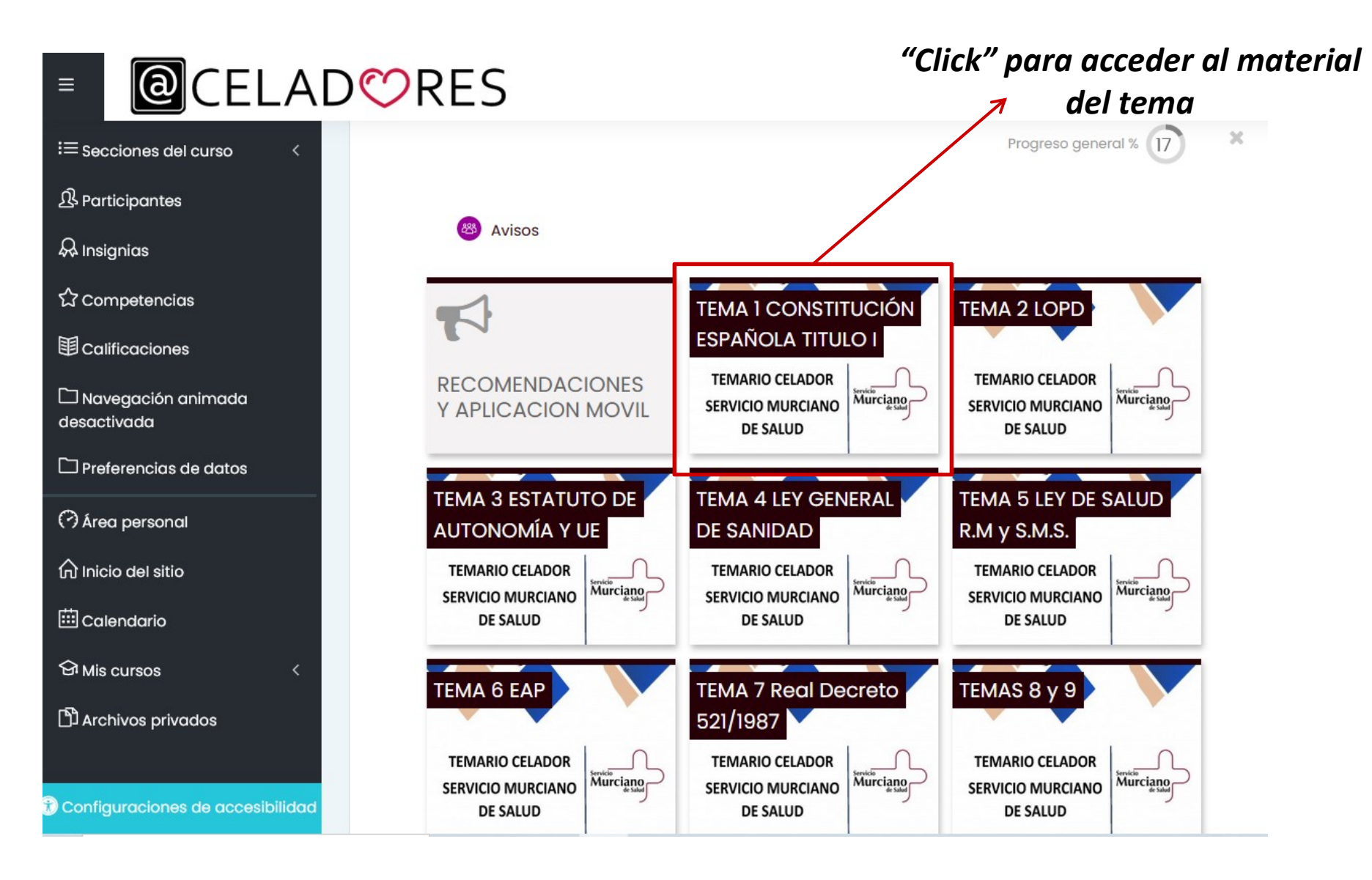

A continuación se nos mostrará todo el material relacionado con el Tema seleccionado: Video de la clase guiada por el profesor, tema completo en PDF, esquemas, fichas de memorización y los Tests de examen.

AULA

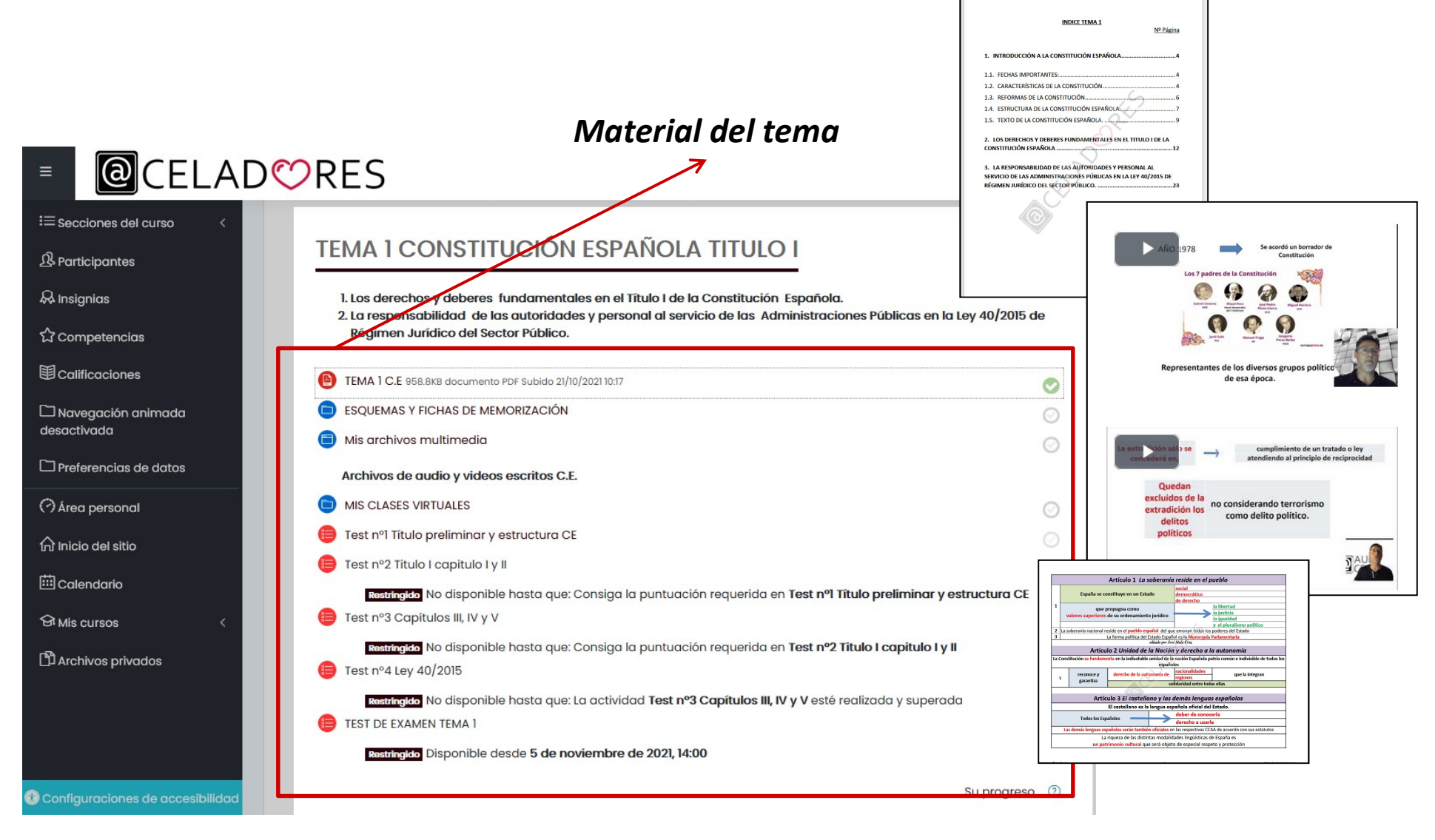

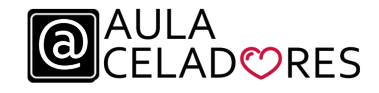

Dentro del material de cada tema estarán **disponibles los diferentes TEST DE EXAMEN**.

Disponemos de más de 1500 preguntas propias y únicas, desarrolladas por la academia.

| ≡                     | <pre>@celad</pre>                                                                                                    |                                                                                                    |
|-----------------------|----------------------------------------------------------------------------------------------------|----------------------------------------------------------------------------------------------------|
| ା<br>ଅ<br>ଅ<br>ଅ<br>ଜ | Area personal Mis cursos GE-CELADOR TEMA 1 CONSTITUCIÓN ESPAÑOLA TITULO I Test nº1 Título preliminar y estructura CE                                                                                                    |                                                                                                    |
|                       | Pregunta 1 Las Fuerzas Armadas están constituidas por:   Sin responder a. La Infantería, la Marina y la Aviación   Puntúa como b. El Ejército de Tierra, la Armada y el Ejército del Aire   1000 c. El Ejército   Y Marcar o d. El Ejército de Tierra, Mar y Aire | Navegación por el cuestionario   1 2 3 4 5 6 7 8 9   10 11 12 13 14 15 16 17 18   19 20 21 22 23 24 25 26 27   28 29 30 30 Terminar intento |
| <u>መ</u><br>ጉ<br>ጉ    | Pregunta 2 No es una característica de la constitución:   Sin responder a. Breve.   Puntúa como b. Rígida.   V00 c. popular.   Y Marcar o d. Consensuada                                                                                                    |                                                                                                    |

Consulta tus resultados

Dentro del **apartado de CALIFICACIONES** se podrá consultar **los resultados obtenidos de los exámenes.** 

| ■ @CELAD♡RES |  |
|--------------|--|
|--------------|--|

AULA ⊂FI AD♡RES

(a

| E Secciones del curso <           | Ítem de valificación                            | Ponderación<br>calculada | Calificación   | Rango | Porcentaje | Retroalimentación | Aporta al total<br>del curso |
|-----------------------------------|-------------------------------------------------|--------------------------|----------------|-------|------------|-------------------|------------------------------|
| 2& Participantes                  | PARTE GENERAL CELADOR OPE                       | 2021                     |                |       |            |                   |                              |
| 상 Insignias<br>☆ Competencias     | 🛑 Test nºl Título preliminar y<br>estructura CE | 100,00 %                 | 1,00           | 0-30  | 3,33 %     |                   | 3,33 %                       |
| E Calificaciones                  | 🍅 Test nº2 Titulo I capitulo I<br>y II          | 0,00 %<br>( Vacío )      | -              | 0-54  | -          |                   | 0,00 %                       |
| Navegación animada<br>desactivada | () Test nº3 Capítulos III, IV y<br>V            | 0,00 %<br>( Vacío )      | -              | 0-30  | -          |                   | 0,00 %                       |
| Preferencias de datos             | 🌐 Test nº4 Ley 40/2015                          | 0,00 %<br>( Vacío )      | (° <b>-</b> 2) | 0–10  | -          |                   | 0,00 %                       |
| Ĥ Inicio del sitio                | 📵 TEST DE EXAMEN TEMA 1                         | 0,00 %<br>( Vacío )      | -              | 0-50  | -          |                   | 0,00 %                       |
| Calendario                        | Test nºl protección de<br>datos                 | 0,00 %<br>( Vacío )      | -              | 0-34  | -          |                   | 0,00 %                       |
| 요 Mis cursos <                    | 🌐 Test Nº1 La Asamblea                          | 0,00 %<br>( Vacío )      | -              | 0-15  | -          |                   | 0,00 %                       |

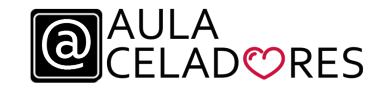

Por último, dentro de esta guía básica, el alumno dispone de una sección de MENSAJERÍA para comunicarse directamente con el profesor además de las opciones de E-mail y Tlf. que ya se disponen.

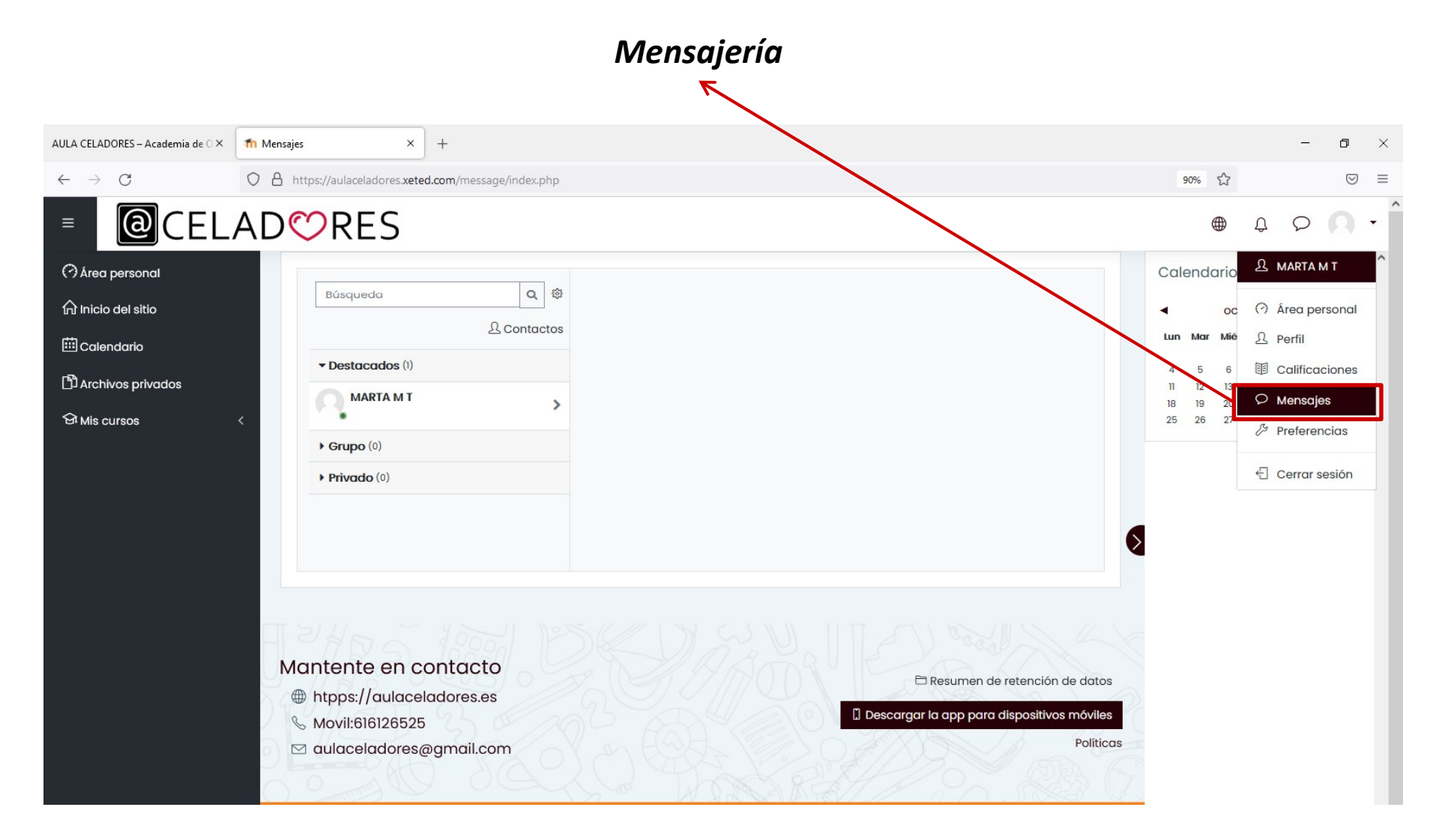

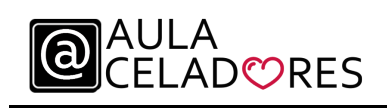

www.aulaceladores.es

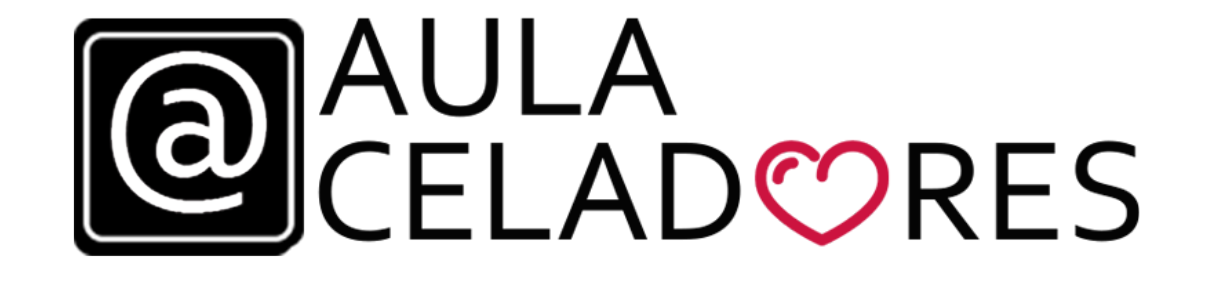

## **TE ESPERAMOS**